## Usando o PHPMyAdmin

Aula 08

Antes de estudarmos como abrir um banco de dados em PHP, devemos TER um banco de dados.

A função desta aula é mostrar como criar um banco de dados no padrão **MySQL**, um dos mais populares.

Usando o PHPMyAdmin

Para iniciarmos nosso site, vamos criar uma tabela no MySQL. O Pacote **EasyPHP** inclui o **PHPMyAdmin**, um script que facilita a criação de banco de dados **MySQL**.

Para acessar o **PHPMyAdmin**, basta digitar o endereço:

http://localhost:8888/home/mysql/

no seu navegador

Porta que configuramos no início.

**OBS**: Verifique antes se o EasyPHP está aberto.

**PHPMyAdmin** 

A tela inicial do **PHPMyAdmin** mostra várias áreas de configuração. Inicialmente, devemos descobrir os usuários que possuem permissões de acesso a banco de dados **MySQL**.

| ∰Ba<br>∰Ex | Banco de Dados       SQL       Status       Variáveis       Conjuntos de caracteres       Engines       Privilégios       Replicação         Exportar       Importar       Synchronize |         |              |            |                                  |                |      |  |  |  |
|------------|----------------------------------------------------------------------------------------------------|---------|--------------|------------|----------------------------------|----------------|------|--|--|--|
|            | A seção Privilégios mostra quem tem permissões de acesso.                                                                                                    |         |              |            |                                  |                |      |  |  |  |
|            |                                                                                                    | Usuário | Servidor     | Senha      | Privilégios globais <sup>1</sup> | Conceder/Grant | Ação |  |  |  |
|            |                                                                                                    | root    | 127.0.0.1    | Não        | ALL PRIVILEGES                   | Sim            | \$   |  |  |  |
|            | <b>†</b>                                                                                                    | Marcar  | todos / Desi | marcar too | dos                              |                |      |  |  |  |

**IMPORTANTE**: O usuário **root** tem todas permissões de acesso no servidor **localhost**, sem a necessidade de digitar **senha**.

## **Privilégios**

| Voltando para a tela                                                                                                    | inicial                                               |
|----------------------------------------------------------------------------------------------------|-------------------------------------------------------|
| Vamos criar um novo banco de dados,<br>Digite o nome da tabela e clique no bo                                                                                                    | chamado <b>Loja</b> .<br>otão <b>Criar</b> .          |
| My SQL 127.0.0.1         Criar novo Banco de Dados @         Loja       Collation       Criar         Topa       Collation       Criar         Collation de conexão do MySQL:       utf8_general_ci       Ø |                                                       |
| Banco criado. Agora vamos criar uma nova<br>de dados chamada <b>Secoes</b> (assim mesmo                                                                                                    | a tabela do nosso banco<br>, sem acentos).            |
| Criar nova tabela no Banco de Dados Loja<br>Nome: Secoes Número de arquivos: 3                                                                                                    | Aqui configuramos<br>quantos campos a<br>tabela terá. |
| Criando um novo ba                                                                                                    | anco                                                  |

Após executar aparecerá a seguinte tela para criação dos campos.
O primeiro campo guardará o código da seção, um valor numérico auto-numerado que batizaremos como codsecao. Este campo também será configurado como chave primária desta tabela.

#### ☐ 127.0.0.1 ► 📠 loja ► 🖽 Secoes Campo codsecao Tipo 🕐 INT INT ¥ INT ¥ \* Tamanho/Definir\*1 Padrão<sup>2</sup> ¥ ¥ ¥ None None None Collation ¥ ¥ ¥ Atributos Nulo Índice PRIMARY V ¥ ¥ AUTO INCREMENT Comentários MIME-type ¥ ¥ ¥ Transformações do navegador ¥ × ¥ Opções de transformação<sup>3</sup>

O outros dois campos serão do tipo VARCHAR, que guarda valores alfanuméricos (String). Devemos estipular um tamanho para eles.
 nomesecao com tamanho 15 e descricaosecao com tamanho 50.

#### ☐ 127.0.0.1 ▶ 👜 loja ▶ 🏢 Secoes

| Campo                                | codsecao  |          | nomesecao |          | descricaosecao |          |
|--------------------------------------|-----------|----------|-----------|----------|----------------|----------|
| Tipo 🕐                               | INT       | ~        | VARCHAR   | ~        | VARCHAR        | ~        |
| Tamanho/Definir*1                    |           |          | 15        |          | 50             |          |
| Padrão <sup>2</sup>                  | None      | *        | None      | ~        | None           | <b>*</b> |
| Collation                            |           | *        |           | ~        |                | ~        |
| Atributos                            |           | ×        |           | <b>v</b> |                | ~        |
| Nulo                                 |           |          |           |          |                |          |
| Índice                               | PRIMARY 💌 |          | 💙         |          | 💌              |          |
| AUTO_INCREMENT                       |           |          |           |          |                |          |
| Comentários                          |           |          |           |          |                |          |
| MIME-type                            |           | <b>~</b> |           | ~        |                | ~        |
| Transformações do navegador          |           | ~        |           | ~        |                | ~        |
| Opções de transformação <sup>3</sup> |           |          |           |          |                |          |

- Podemos adicionar um comentário para esta tabela e clicar em SALVAR para todas alterações serem armazenadas.

| Comentários da tabela:   | Storage Engine:  (7) | Collation: |
|--------------------------|----------------------|------------|
| Seções do Site           | MyISAM               | ×          |
| Definição da PARTIÇÃO: @ |                      |            |
|                          |                      |            |
|                          |                      |            |
|                          |                      |            |
|                          |                      |            |
|                          |                      |            |
|                          |                      |            |
|                          |                      |            |
|                          |                      |            |
|                          |                      |            |
|                          |                      |            |
|                          |                      | Salvar     |
|                          |                      |            |
|                          | ve horee             |            |
| riando um no             | vo panco             |            |
|                          |                      |            |
|                          |                      |            |
|                          |                      |            |

Aqui estão todos os campos criados. Verifiquem todos os parâmetros configurados na seção anterior:

|   | Campo                                                             | Tipo        | Collation         | Atributos | Nulo | Padrão | Extra          |    |   |              | Ação |   |   |   |
|---|-------------------------------------------------------------------|-------------|-------------------|-----------|------|--------|----------------|----|---|--------------|------|---|---|---|
|   | codsecao                                                          | int(11)     |                   |           | Não  | None   | AUTO_INCREMENT |    | 1 | $\mathbf{X}$ | 1    | U | V |   |
|   | nomesecao                                                         | varchar(15) | latin1_swedish_ci |           | Não  | None   |                | := | 1 | ×            | 1    | U | P | T |
|   | descricaosecao                                                    | varchar(50) | latin1_swedish_ci |           | Não  | None   |                |    | 1 | $\mathbf{X}$ | 1    |   | V |   |
| † | ↑ Marcar todos / Desmarcar todos <i>Com marcados:</i> 📺 🎤 🗙 👔 🔟 छ |             |                   |           |      |        |                |    |   |              |      |   |   |   |

Clicando na barra **\_\_\_\_** podemos cadastrar novos registros na tabela atual.

Ao preencher os dados do registro, deixaremos o campo codsecao vazio, uma vez que ele é um campo auto\_increment.

| Campo           | Tipo                                               | Funções | Nulo | Valor                  |  |  |  |  |
|-----------------|----------------------------------------------------|---------|------|------------------------|--|--|--|--|
| codsecao        | int(11)                                            |         | ~    |                        |  |  |  |  |
| nomesecao       | varchar(15)                                        |         | *    | Comédia                |  |  |  |  |
| descricaosecao  | varchar(50)                                        |         | *    | Vídeos mais engraçados |  |  |  |  |
|                 |                                                    |         |      | Executar               |  |  |  |  |
| 🗌 Ignorar       |                                                    |         |      |                        |  |  |  |  |
| Campo           | Tipo                                               | Funções | Nulo | Valor                  |  |  |  |  |
| codsecao        | int(11)                                            |         | *    |                        |  |  |  |  |
| nomesecao       | varchar(15)                                        |         | *    | Terror                 |  |  |  |  |
| descricaosecao  | varchar(50)                                        |         | *    | Segure-se na poltrona  |  |  |  |  |
|                 |                                                    |         |      | Executar               |  |  |  |  |
|                 |                                                    |         |      |                        |  |  |  |  |
|                 |                                                    |         |      |                        |  |  |  |  |
| Inserir como ur | Inserir como um novo registro 💙 e então Retornar 🗸 |         |      |                        |  |  |  |  |
| 1               | 1 Retornar                                         |         |      |                        |  |  |  |  |

Depois de preencher os dois registros iniciais, podemos escolher por adicionar mais registros. Para isso, selecione a opção e clique em **Executar**.

Desta vez selecionaremos a opção **Retornar**, pois não queremos adicionar novos registros.

| Campo           | Tipo                                               | Funções | Nu | о         | Valor            |          |  |  |
|-----------------|----------------------------------------------------|---------|----|-----------|------------------|----------|--|--|
| codsecao        | int(11)                                            |         | *  |           |                  |          |  |  |
| nomesecao       | varchar(15)                                        |         | ~  | Romance   |                  |          |  |  |
| descricaosecao  | varchar(50)                                        |         | ~  | Coração f | alando mais alto |          |  |  |
|                 |                                                    |         |    |           |                  | Executar |  |  |
| 🖌 Ignorar       | ✓ Ignorar                                          |         |    |           |                  |          |  |  |
| Campo           | Tipo                                               | Funções | Nu | o         | Valor            |          |  |  |
| codsecao        | int(11)                                            |         | *  |           |                  |          |  |  |
| nomesecao       | varchar(15)                                        |         | *  |           |                  |          |  |  |
| descricaosecao  | varchar(50)                                        |         | ~  |           |                  |          |  |  |
|                 |                                                    |         |    |           |                  | Executar |  |  |
|                 |                                                    |         |    |           |                  |          |  |  |
|                 |                                                    |         |    |           |                  |          |  |  |
| Inserir como ur | Inserir como um novo registro 🕶 e então Retornar 💌 |         |    |           |                  |          |  |  |
| 1               | 1 Executar Resetar                                 |         |    |           |                  |          |  |  |

Note também que não somos obrigados a preencher os dois registros, e um deles fica marcado como **Ignorar**.

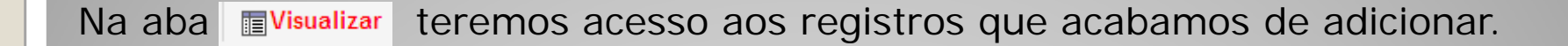

| +                                                    | ←T→ |              | codsecao nomesecao |         | descricaosecao            |  |  |
|------------------------------------------------------|-----|--------------|--------------------|---------|---------------------------|--|--|
|                                                      | 1   | $\mathbf{X}$ | 1                  | Comédia | Vídeos mais engraçados    |  |  |
|                                                      | Ď   | $\mathbf{X}$ | 2                  | Terror  | Segure-se na poltrona     |  |  |
|                                                      | 1   | $\mathbf{X}$ | 3                  | Romance | Coração falando mais alto |  |  |
| ↑ Marcar todos / Desmarcar todos Com marcados: 🎤 🗙 🎬 |     |              |                    |         |                           |  |  |

Aí estão eles! Agora vamos ver como faremos para acessar esses dados pelo PHP.

# Próxima Aula: Abrindo Bancos MySQL